## Odbieranie wiadomości z konta poczty uniwersyteckiej w Gmail

1. W przeglądarce internetowej logujemy się na swoje konto poczty Gmail. Z prawej strony u góry odnajdujemy Ustawienia.

| 🖻 📹 M Gmail – bezpłatne miejsce r                        | M Odebrane (46) - hojdis( 🗙 G dane k  | onfiguracji konta poz 👫 Klip wideo: dodawanie kont 🚏 Dodawanie konta e-mail w 👫 Ustawienia serwera potrzeb 👫 Ustawienia serwera potrzeb + 🗸               | - 🗆 ×       |
|----------------------------------------------------------|---------------------------------------|----------------------------------------------------------------------------------------------------|-------------|
| $\leftarrow$ $\rightarrow$ O $\textcircled{a}$ https://d | mail.google.com/mail/u/0/#inbox       | □ ☆                                                                                                    | ☆ & @ ···   |
| = M Gmail                                                | Q Przeszukaj pocztę                   | •                                                                                                    | 0           |
| + Utwórz                                                 | □• C :                                | 1-50 z 497 <                                                                                                    | > = · •     |
| Odebrane 46                                              | Główne 🚢                              | Społeczności 🕒 Oferty 🕕 Powiadomienia                                                                                                    |             |
| Odłożone                                                 | 🗌 🚖 🍃 biuletyn-uam                    | Biuletyn UAM, 16 marca 2020 r Newsletter nie wyświetla się prawidłowo? Zobacz go w przeglądarce Jeśli nie chcesz, aby nasz newsletter został przeniesion  | iy 16 mar   |
| Ważne                                                    | □ ☆ D Mendeley                        | find the right grant opportunity for you - Mendeley Funding connects you to 3.5K+ funding bodies. Mendeley View in a browser Finding gra                  | nt 5 mar    |
| > Wysłane                                                |                                       | yleg                                                                                                    | o 3 mar     |
| Spam                                                     | 🗌 ☆ ⋗ biuletyn-uam                    | Biuletyn UAM, 2 marca 2020 r Newsletter nie wyświetla się prawidłowo? Zobacz go w przeglądarce Jeśli nie chcesz, aby nasz newsletter został przeniesiony  | d 2 mar     |
| Kosz                                                     | □ ☆ ⊃ Adobe                           | Summit is more than a conference: it's a world-class experience Last days to save £ 450 / 450 € with the Super Early Bird offer.                          | ilin 25 lut |
|                                                          | □ ☆ ⊃ Adobe MAX                       | MAX is coming to Europe! - Claim your 99 € Student* Discount ticket. Read online Adobe Adobe MAX Europe The Creativity Conference 15-16 June 2020   List  | ion 21 lut  |
|                                                          | 🗌 🏫 ⋗ Konferencja Kultura.            | Przedłużona rejestracja do 19.02.2020. Ogólnopolska Konferencja Naukowa "Problemy i perspektywy kultury współczesnej" - Szanowni Państwo, z uwagi na l    | icz 12 lut  |
|                                                          | 🗌 🏫 ⋗ biuletyn-uam                    | Biuletyn UAM, 10 lutego 2020 r Newsletter nie wyświetla się prawidłowo? Zobacz go w przeglądarce Jeśli nie chcesz, aby nasz newsletter został przeniesion | iy 10 lut   |
|                                                          | 🗌 🏠 🖸 Academia.edu                    | Download 10 Review Paper PDFs in Theatre Studies - Academia.edu Dear Want to keep up with the most impactful research on Academia.edu                     | ? T 7 lut   |
|                                                          | 🔲 ☆ 🍃 Ogłoszenia UAM                  | Korespondencja UAM ***List Ogólnouczelniany***Koncert rektorski - Muzykalny UAM - Szanowni Państwo, W imieniu JM Rektora Uniwersytetu im. Adama Mich      | kie 30 sty  |
|                                                          | 🗌 🚖 Ď Academia.edu                    | Final Day: Get 20% Off Academia Premium - Academia.edu of Academia Premium Find out which "Titus Macius Plautus" paper mentions the name                  | . 27 sty    |
|                                                          | $\Box \Leftrightarrow 	imes$ Mendeley | Your Mendeley newsletter: see the most popular papers of 2019 - Find out what your peers read in 2019. Mendeley View in a browser Welcome to I            | the 27 sty  |
|                                                          | 🗌 🏫 ⋗ biuletyn-uam                    | Biuletyn UAM, 27 stycznia 2020 r Newsletter nie wyświetla się prawidłowo? Zobacz go w przeglądarce Jeśli nie chcesz, aby nasz newsletter został przeniesi | on 27 sty   |
|                                                          |                                       |                                                                                                    | 7 sty       |
|                                                          |                                       |                                                                                                    |             |
|                                                          |                                       |                                                                                                    | 3 sty       |
|                                                          | 🗌 🚖 🗁 Kultura Współczesna             | Ogólnopolska Konferencja Naukowa,"Problemy i perspektywy kultury współczesnej" - wczesna tura rejestracji - Ogólnopolska Konferencja Naukowa "Problem     | yi3 sty     |

2. Z rozwijanego menu wybieramy polecenie Ustawienia.

| 🖷 🖷 🎦 Gmail – bezpłatne miejsce r                                         | 🕅 Odebrane (46) - hojdis( 🗙 🌀 dane kor                                                                               | nfiguraçii konta poz 👫 Klip wideo: dodawanie kont 🏋 Dodawanie konta e-mail w 👫 Ustawienia serwera potrzeb 🏌 Ustawienia serwera potrzeb + 🗸 –                                                                                                    |                  |
|---------------------------------------------------------------------------|----------------------------------------------------------------------------------------------------|----------------------------------------------------------------------------------------------------|------------------|
| $\leftarrow$ $\rightarrow$ $\circlearrowright$ $\textcircled{a}$ https:// | mail.google.com/mail/u/0/#inbox                                                                                      | □ ☆ ☆ ℓ                                                                                                    | 2 @              |
| = M Gmail                                                                 | Q Przeszukaj pocztę                                                                                                  | • (0)                                                                                                    | •                |
| + Utwórz                                                                  | □ • C :                                                                                                    | 1−50 z 497 < > ■<br>Układ interfejsu                                                                                                    | • •              |
| Odebrane 46                                                               | Główne                                                                                                    | Społeczności Oferty O Powiadomienia Skonfiguruj skrzynkę odbior<br>Biułatem IIAM 16 marce 2020 r. Newsletter nie wyświetla sie reawidłowe? Zohacz no w przecladarce Jeśli nie chosz a by nasz n                                                                                                    | czą              |
| <ul> <li>Ważne</li> <li>Wysłane</li> </ul>                                | ☐ ☆ ∑ Mendeley                                                                                                    | the right grant opportunity for you - Mendeley Funding connects you to 3.5K+ funding bodies. Mendeley View of Monte and Motywy                                                                                                    |                  |
| Wersje robocze Spam                                                       | 🗌 🚖 ⋗ biuletyn-uam                                                                                                   | Biuletyn UAM, 2 marca 2020 r Newsletter nie wyświetla się prawidłowo? Zobacz go w przeplądarce Jeśli nie chcesz, aby nasz new Pormoc                                                                                                    |                  |
| Kosz                                                                      | <ul> <li>☐ ☆ ∑ Adobe</li> <li>☐ ☆ ∑ Adobe MAX</li> </ul>                                                             | Summit is more than a conference. It's a world-class experience Last days to save £ 450 / 450 t with the Super Early Bird offer. Learn more Read Onlin<br>MAX is coming to Europe! - Claim your 99 € Student* Discount ticket. Read online Adobe Adobe MAX Europe The Creativity Conference 15-16 June 2020   Lisbon    | 25 lut<br>21 lut |
|                                                                           | <ul> <li>         ☆          ≫ Konferencja Kultura.     </li> <li>         ☆          ≫ biuletyn-uam     </li> </ul> | Przedłużona rejestracja do 19.02.2020. Ogółnopolska Konferencja Naukowa "Problemy i perspektywy kultury współczesneg" - Szanowni Państwo, z uwagi na licz<br>Biuletyn UAM, 10 lutego 2020 r Newsletter nie wyświetla się prawidłowo? Zobacz go w przeglądarce Jeśli nie chcesz, aby nasz newsletter został przeniesiony | 12 lut<br>10 lut |
|                                                                           | <ul> <li>☐ ☆ ∑ Academia.edu</li> <li>☐ ☆ ∑ Ogłoszenia UAM</li> </ul>                                                 | Download 10 Review Paper PDFs in Theatre Studies - Academia.edu Dear / Ant to keep up with the most impactful research on Academia.edu? T<br>Korespondence UAM ***List Ogólnouczelniany***Koncert rektorski - Muzykalny UAM - Szanowni Państwo, W imieniu JM Rektora Universytetu im. Adama Mickie                      | 7 lut<br>30 sty  |
|                                                                           | <ul> <li>☐ ☆ ∑ Academia.edu</li> <li>☐ ☆ ∑ Mendeley</li> </ul>                                                       | Final Day: Get 20% Off Academia Premium - Academia.edu of Academia Premium Find out which "Thus Macius Plautus" paper mentions the name "Bogdan Hojd<br>Your Mendeley newsletter: see the most popular papers of 2019 - Find out what your peers read in 2019. Mendeley View in a browser Hi Bogdan, Welcome to the     | 27 sty<br>27 sty |
|                                                                           | 🗌 🚖 🍃 biuletyn-uam                                                                                                   | Biuletyn UAM, 27 stycznia 2020 r Newsletter nie wyświetla się prawidłowo? Zobacz go w przeglądarce Jeśli nie chcesz, aby nasz newsletter został przeniesion                                                                                                    | 27 sty           |
|                                                                           |                                                                                                    |                                                                                                    | 6 sty            |
|                                                                           | 🗌 🚖 D Kultura Współczesna                                                                                            | Ogólnopolska Konferencja Naukowa, "Problemy i perspektywy kultury współczesnej" - wczesna tura rejestracji - Ogólnopolska Konferencja Naukowa "Problemy i _                                                                                                    | 3 sty            |

3. Po otwarciu Ustawień przechodzimy do zakładki Konta i importowanie.

| → C) @ A https://                | mail.google.com/mail/u/0/#settings/accounts                                            |                                                                                                    |                                                                          |
|----------------------------------|----------------------------------------------------------------------------------------|----------------------------------------------------------------------------------------------------|--------------------------------------------------------------------------|
|                                  | •                                                                                      |                                                                                                    |                                                                          |
| M Gmail                          | Q Przeszukaj pocztę                                                                    | •                                                                                                    | 0 111                                                                    |
| Utwórz                           | Ustawienia                                                                             |                                                                                                    | = · /                                                                    |
|                                  | Ogólne Etykiety Odebrane Konta i impor                                                 | rtowanie Filtry i zablokowane adresy Przekazywanie i POP/IMAP Dodatki Czat Zaawansowane C                                                                                                    | Mine Motywy                                                              |
| Odebrane 46<br>Odłożone<br>Ważne | Zmień ustawienia konta:                                                                | Zmień hasło<br>Zmień opcje odzyskiwania hasła<br>Inne ustawienia konta Google                                                                                                    |                                                                          |
| Wysłane                          | Używasz usługi Gmail w pracy?                                                          | Firmy korzystające z G Suite otrzymują adres e-mail nazwa@example.com, więcej miejsca na dane i dostęp do                                                                                                    | narzędzi administracyjnych. Więcej informacji                            |
| Wersje robocze<br>Spam           | Importuj pocztę i kontakty:<br>Więcej informacji                                       | Importuj z konta Yahool, Hotmail, AOL lub innego konta poczty obsługiwanej przez przeglądarkę bądź klienta P<br>Importuj pocztę i kontakty                                                                                                    | OP3.                                                                     |
| Kosz                             | Wyślij jako:<br>(Używaj programu Gmail do wysyłania poczty z innych<br>adresów e-mail) | Poczta jest wysylana za pośrednictwem:                                                                                                    | ustaw jako domyślny edytuj informacje<br>domyślny edytuj informacje usuń |
|                                  | więcej utorumech                                                                       | Zabezpieczone połączenie przez port z wykorzystaniem protokolu<br>Poczta jest wysyłana za pośrednictwem:<br>Zabezpieczone połączenie przez port z wykorzystaniem protokolu<br>Dodaj imy adres – mail<br>Przy odpowiadaniu na wiadomość:<br>© Ośpowiadaj z tego samego adresu, na który została wysłana wiadomość<br>© Zawsze odpowiadaj z mojego domyslnego adresu, (obecne hojdająjamu.edu.pl)<br>(Wags z teśre moścze zmieńe w chwi ny sysłana dowiadwi. Wegej nómecji) | ustaw jako domyślny edytuj informacje usuń                               |
|                                  | Sprawdź pocztę na innych kontach:<br>Więcej informacji                                 | Ostatnie sprawdzenie: 45 min temu. Liczba pobranych wiadomości: 2. Wyświeti historię Sprawdż pocztę teraz                                                                                                    | edytuj informacje usuń                                                   |
|                                  |                                                                                        | Ostatnie sprawdzenie: 2 min temu. Wyświetl historię Sprawdź pocztę teraz                                                                                                    | edytuj informacje usuń                                                   |
|                                  |                                                                                        | Ostatnie sprawdzenie: 0 min temu. Wyświetl historie Sprawdź pocztę teraz                                                                                                    | edytuj informacje usuń                                                   |
|                                  |                                                                                        | A shared band and                                                                                                    |                                                                          |

4. W sekcji Sprawdź pocztę na innych kontach wybieramy polecenie Dodaj konto pocztowe.

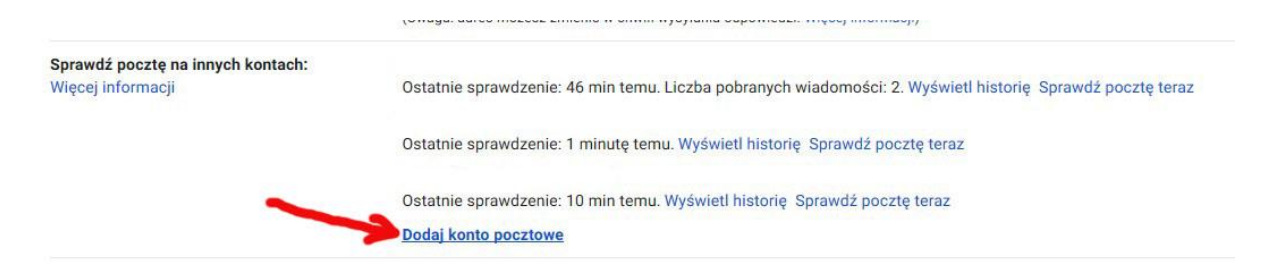

5. Kiedy otworzy się okienko Gmail – dodaj konto e-mail, najpierw wpisujemy swój adres poczty uniwersyteckiej i klikamy Dalej.

|                          | m/mail/u/0/?ui=28uk=b4b8208548 | søysver=KSQuN | untin0M. | pi.&ct |
|--------------------------|--------------------------------|---------------|----------|--------|
| odaj konto pocztow       | e                              |               |          |        |
| Vpisz adres e-mail, któr | y chcesz dodać.                |               |          |        |
| Adres e-mail: [kowalski@ | st.amu.edu.pl                  |               |          |        |
|                          | Anuluj Dalej »                 |               |          |        |
|                          |                                |               |          |        |
|                          |                                |               |          |        |
|                          |                                |               |          |        |
|                          |                                |               |          |        |
|                          |                                |               |          |        |
|                          |                                |               |          |        |
|                          |                                |               |          |        |

6. Tutaj właściwie nie mamy innego wyboru... Klikamy Dalej.

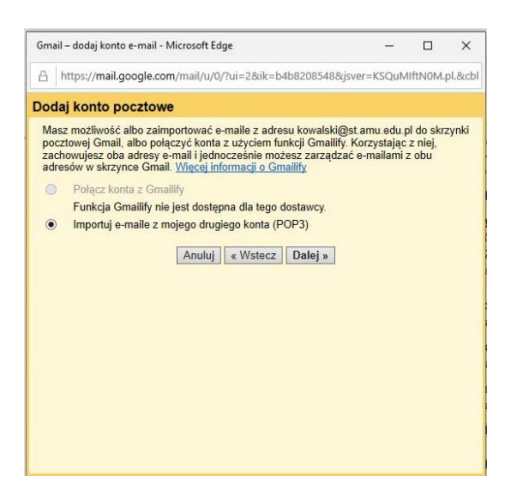

7. W poniższych polach trzeba przepisać dane z pola Serwer POP oraz Port. Ważne jest również zaznaczenie dwóch opcji poniżej, wskazanych strzałkami. Następnie klikamy Dodaj konto.

| odaj konto poc   | ztowe                                                                                                    |                     |          |      |
|------------------|----------------------------------------------------------------------------------------------------|---------------------|----------|------|
| Vprowadź ustawie | nia poczty dla adresu kowalski@st.amu.edu                                                                                       | ı.pl. <u>Więc</u> e | inform   | nacj |
| Adres e-ma       | il: kowalski@st.amu.edu.pl                                                                                                    |                     |          |      |
| Nazwa użytkownik | a: kowalski@st.amu.edu.pl                                                                                                    |                     |          |      |
| Hasł             | 0: •••••                                                                                                    |                     |          |      |
| Serwer PO        | P: outlook.office365.com V Port 995 V                                                                                           |                     |          |      |
|                  | Pozostaw kopię pobranej wiadomości na ser<br>Więcej informacji                                                                  | werze.              |          |      |
|                  | Podczas pobierania poczty zawsze korzystaj<br>połączenia (SSL). <u>Więcej informacji</u>                                        | z bezpiec           | znego    |      |
|                  | Przychodzace wiedomości ezpaczaj otykieta                                                                                       |                     |          |      |
| C                | kowalski@st.amu.edu.pl                                                                                                    |                     |          |      |
| 0                | kowalski@st.amu.edu.pl >                                                                                                    | ij folder Oo        | debrane) |      |
| 0                | Archivizuj wiadomości przychodzące (pomija       Archivizuj wiadomości przychodzące (pomija       Anuluj « Wstecz Dodaj konto » | ij folder Od        | debrane) |      |

8. Jeżeli nie chcemy, aby wysyłane z naszego Gmaila wiadomości były sygnowane kontem uniwersyteckim, to zaznaczamy Nie i klikamy Zakończ. Pobieranie wiadomości z konta uniwersyteckiego rozpocznie się automatycznie.

| āmail – dodaj konto e-mail - Microsoft Edge                                                           | 1.71       |         | ×        |
|----------------------------------------------------------------------------------------------------|------------|---------|----------|
| A https://mail.google.com/mail/u/0/?ui=2&ik=b4b8208548&                                               | sver=KSQuM | lftN0M. | pl.&cbl  |
| Twoje konto pocztowe zostało dodane.                                                                  |            |         |          |
| Možesz już pobierać wiadomości z tego konta.<br>Czy chcesz mieć możliwość wysyłania wiadomości jako 🛏 |            | -       | <b>.</b> |
| Tak, chcę wysyłać wiadomości jako Nie (mozez późnej zmienić uszarienia) Zakończ                       |            |         |          |